# IP over ATM PVC 连通性故障排除

## 目录

<u>简介</u> <u>先决条件</u> <u>要求</u> 使用的组件 <u>规则</u> <u>点对点与多点接口的比较</u> <u>ATM 连接上的反向 ARP</u> 使用 RFC 1483 的 LLC 与 SNAP 封装 IP 到 ATM VC 的静态映射 故障排除步骤 第1步 步骤 2 步骤 3 步骤 4 相关信息

## <u>简介</u>

本文档概述了ATM网络中使用的地址解析和数据包封装方法。它还提供在启用新的永久虚电路 (PVC)时无法通过ATM云ping通时要使用的故障排除步骤。

## <u>先决条件</u>

### <u>要求</u>

使用路由<u>的RFC 1483</u>,您可以将ATM视为第2层协议,用于通过物理线路传输IP和其他第3层数据 包。事实上,ATM与以太网技术非常相似。在以太网络上成功通信需要以下两条规则:

- 地址解析 必须将目的IP地址解析为目的MAC地址。IP使用地址解析协议(ARP)动态发现此映射。您还可以在路由器或主机上配置静态ARP条目。
- 数据包封装 必须包含一个报头,告知接收方下一层协议或报头是什么。以太网通常使用逻辑 链路控制(LLC)或子网访问协议(SNAP)报头。例如,LLC报头中的目标服务接入点(DSAP)或源 服务接入点(SSAP)值"AA"表示SNAP报头后跟。SNAP报头包括组织唯一标识符(OUI)(或 OUI字段)和协议标识符(PID)字段。PID为"0800"表示以太网帧的数据部分包含IP数据包。

### <u>使用的组件</u>

本文档不限于特定的软件或硬件版本。

本文档中的信息都是基于特定实验室环境中的设备编写的。本文档中使用的所有设备最初均采用原 始(默认)配置。如果您使用的是真实网络,请确保您已经了解所有命令的潜在影响。

### <u>规则</u>

有关文件规则的更多信息请参见" Cisco技术提示规则"。

## <u>点对点与多点接口的比较</u>

与帧中继一样,ATM支持两种类型的接口:点对点和多点。您选择的命令确定是否需要使用确保 IP到ATM映射的配置命令。在配置PVC本身后,您必须告诉路由器使用哪个PVC才能到达特定目的 地。请考虑以下选项:

- 点对点子接口 对于点对点子接口,每对路由器都有自己的子网。如果将PVC放在点对点子接口上,路由器会假设该子接口上只配置了一个点对点PVC。因此,在同一子网中具有目的IP地址的所有IP数据包都会通过此虚电路(VC)转发。因此这是配置映射最简单的方法因此也是推荐的方法。
- 多点网络 多点网络在同一子网中有三台或多台路由器。如果将PVC放在点对多点子接口或主接口(默认为多点)中,则需要配置静态映射或启用动态映射的逆向地址解析协议(ARP)。

## ATM 连接上的反向 ARP

在以太网络中,基于IP的网络设备在知道目的第3层地址并需要发现目的MAC地址时使用ARP。当 第2层网络设备知道目的MAC地址并需要发现目的第3层地址时,会使用逆向ARP(InARP)。

在ATM网络上<u>,RFC 1577, Classical IP和ARP over ATM</u>,指定地址解析机制并定义逆向ATM地址 解析协议(InATMARP)。

使用InATMARP时,ATM接口会知道第2层地址。这是PVC的虚拟路径标识符(VPI)或虚拟通道标识符(VCI)。 但是,它仍然需要发现连接的远程端可以到达哪个IP地址。为此,路由器通过虚拟连接发送InATMARP请求,以获取另一端的地址。

**注意:**InATMARP与以太网InARP是相同的协议。这在RFC 1293<u>中定义</u>,并附加扩展以支持 ATM网络中的ARP。

点对点子接口上不需要静态映射和InARP,因为流量有一条VC和一条路径。路由器只需查询路由表 并做出转发决策。

从Cisco IOS®软件版本12.2(4)和12.1(11)起,点对点子接口仅响应InATMARP请求,不生成此类请 求(<u>CSCdu53060</u>)。以前,根据Cisco IOS软件的版本,点对点子接口会发起ARP请求,或者在某些 版本中,无法响应ARP请求。在点对点子接口上,InARP默认保持启用状态,以支持具有多点集线 器和点对点末节的中心和分支拓扑。如果集线器未配置静态映射,末节必须响应集线器的InARP请 求。在这种情况下,**show atm map**命令(用于通过点对点接口的InARP显示动态或静态映射)不再 显示点对点链路上的静态条目,如以下输出示例所示:

Luke# show run int a2/0.3

Building configuration...
!
interface ATM2/0.3 point-to-point

ip address 192.168.3.1 255.255.255.252
no ip route-cache
no ip mroute-cache
pvc 0/300
!

Luke# show atm map

Luke#

默认情况下,InARP在多点链路上启用。在下一个示例中,会创建多点子接口。通过使用debug atm arp命令,您可以看到InATMARP在第3层IP地址和第2层VPI或VCI之间构建动态映射:

7500-1# show running-config

!--- Output suppressed. interface ATM1/1/0.200 multipoint ip address 2.2.2.1 255.255.255.0 no ip directed-broadcast pvc 2/200 !--- Output suppressed. 5d10h: ATMARP:Sending first PVC INARP 5d10h: ATMARP(ATM1/1/0.200)0: INARP\_REQ to VCD#20 2/200 for link 7(IP) 5d10h: ATMARP(ATM1/1/0.200)I: INARP Reply VCD#20 2/200 from 2.2.2.2 7500-1# show atm map

Map list ATM1/1/0.100\_ATM\_INARP : DYNAMIC ip 1.1.1.2 maps to VC 19, VPI 2, VCI 100, ATM1/1/0.100

Map list ATM1/1/0.200\_ATM\_INARP : DYNAMIC ip 2.2.2.2 maps to VC 20, VPI 2, VCI 200, ATM1/1/0.200 您可以使用inarp 命令更改传输新InATMARP数据包的频率,以重新确认映射:

7500-1(config-subif)# pvc 2/200

7500-1(config-if-atm-vc)# inarp ?

<1-60> InARP Frequency in minutes <cr>

7500-1(config-if-atm-vc)# inarp 5

7500-1(config-if-atm-vc)# end

7500-1# **show atm vc** 

5d10h: ATMARP: Sending first PVC INARP 5d10h: ATMARP(ATM1/1/0.200)O: INARP\_REQ to VCD#20 2/200 for link 7(IP) 5d10h: ATMARP(ATM1/1/0.200)I: INARP Reply VCD#20 2/200 from 2.2.2.2 ATM1/1/0.200: VCD: 20, VPI: 2, VCI: 200 UBR, PeakRate: 44209 AAL5-LLC/SNAP, etype:0x0, Flags: 0xC20, VCmode: 0x0 OAM frequency: 0 second(s) InARP frequency: 5 minutes(s) Transmit priority 4 InPkts: 10, OutPkts: 11, InBytes: 680, OutBytes: 708 InPRoc: 10, OutPRoc: 5, Broadcasts: 0 InFast: 0, OutFast: 0, InAS: 0, OutAS: 6 InPktDrops: 0, OutPktDrops: 0 CrcErrors: 0, SarTimeOuts: 0, OverSizedSDUs: 0 OAM cells received: 0 OAM cells sent: 0 Status: UP

show atm map**命令**通过InATMARP显示动态映射,而**show arp和show atm arp命令则不显示。**您可 以通过查看以下输出来看到这一点:

| Protocol | Address      | Age (min) | Hardware Addr  | Type | Interface         |
|----------|--------------|-----------|----------------|------|-------------------|
| Internet | 172.16.81.82 | 2         | 0010.7be8.674b | ARPA | FastEthernet1/0/0 |
| Internet | 172.16.81.15 | -         | 0030.71d3.1020 | ARPA | FastEthernet1/0/0 |
| Internet | 172.16.81.10 | 2         | 0000.0c45.419a | ARPA | FastEthernet1/0/0 |

7500-1# show atm arp

7500-1#

## 使用 RFC 1483 的 LLC 与 SNAP 封装

<u>RFC 1483,ATM适配第5层多协议封装</u>,定义了如何封装各种类型的协议数据单元(PDU)以通过 ATM传输。RFC 1483规定了两种方法。

最常见的方法是LLC或SNAP封装,在LLC或SNAP封装中,多个协议可以通过同一虚拟连接传输。 标准LLC或SNAP报头标识封装数据包的类型。LLC封装支持路由协议和桥接协议。数据包的 SNAP报头标识协议类型。

LLC报头由三个一个二进制八位数字段组成:

| DSAP SS | SAP | Ctrl键 |
|---------|-----|-------|
|---------|-----|-------|

LLC报头值0xAA-AA-03表示SNAP报头。此报头的格式如下:

| OUI | PID | PDU |
|-----|-----|-----|
|     |     |     |

三个二进制八位数的OUI标识管理两个二进制八位数PID含义的组织。这些协议共同标识不同的路由 或桥接协议。以下是路由PDU的ATM自适应第5层(AAL5)公共部分融合子层(CPCS)PDU负载字段的 格式:

| LLC 0xAA-AA-03                   |  |
|----------------------------------|--|
| OUI 0x00-00-00                   |  |
| EtherType(2个八位组)                 |  |
| PDU(最多216 <sup>~</sup> 9个二进制八位数) |  |

下一个示例输出是使用debug atm packet命令生成的。

注意:在发出debug命令之前,请参<u>阅有关debug命令的重要信息</u>。

#### router# debug atm packet

- ATM2/IMA0.294(0) 数据包是输出数据包。
- VCD: 0x5 VPI: 0x7 VCI: 0xC0 数据包正在VPI 7和VCI 192(0xC0)上传输。 这些值以十六进制格式 提供。将其转换为十进制,以确保路由器使用ATM 5字节报头中的正确PVC值。在本例中

,VCI十六进制值0xC0以十进制转换为192。

- DM:0100 数据包使用AAL5封装。此值由更高的软件层设置,以便特定ATM硬件上的驱动程序可以处理数据包的特殊情况。例如,此值可指示驱动程序将操作、管理和维护(OAM)数据包放置在特殊的OAM虚电路描述符(VCD)上,例如PA-A3的VCD 0和PA-A2的VCD 4096。其他值包括:AAL5数据包:0x4000AAL1信元:0x2000AAL1数据包:0x8000如果应用程序已放置自己的CRC:0x0400AAL3或AAL4数据包:0x0000OAM数据包:0x0300
- SAP: AAAA SNAP报头如下。
- OUI:000000 以下PID是EtherType。
- :0800 IP的"公认"EtherType值。
- ping zhi yong zhi xuan ji ping数据包的默认负载模式。

## IP 到 ATM VC 的静态映射

静态映射列表是Cisco IOS软件的一项功能,可替代使用ATMARP和InATMARP机制。使用静态映 射,可以将协议地址与交换虚电路(SVC)上的ATM地址或PVC上的VPI或VCI关联。

**注意**:静态映射列表与RFC 1483或<u>RFC 1577 无关</u>。

虽然对于少数节点而言,静态映射很简单,但配置的复杂性和出错的可能性随着您必须配置的设备 数量的增加而增加。

Cisco IOS软件版本11.3T引入了<u>ATM VC命令模式</u>,该模式又引入了几个新的ATM命令,使您能够 更轻松地配置ATM参数。新的VC配置模式使用protocol ip和其他语句(用ipx、decnet 等替换ip)来配 置静态映射。protocol语句取代11.3T之前的Cisco IOS软件版本中使用的map-list和map-group语句。

下一个示例显示如何在ATM接口1/1/0.200上创建PVC 2/200。它使用全局默认LLC或SNAP封装 (通过AAL5)。接口位于IP地址2.2.2.1,连接另一端为2.2.2.2。

interface ATM1/1/0.200 multipoint
ip address 2.2.2.1 255.255.255.0
no ip directed-broadcast
pvc 2/200
inarp 5

protocol ip 2.2.2.2 broadcast

可以使用show atm map命令**检查映**射。如您所见,第3层到第2层地址的映射是永久的,而不是动 态的,就像您使用InARP时一样。

7500-1# show atm map

Map list ATM1/1/0.100\_ATM\_INARP : DYNAMIC ip 1.1.1.2 maps to VC 19, VPI 2, VCI 100, ATM1/1/0.100

Map list ATM1/1/0.200pvc20 : PERMANENT

ip 2.2.2.2 maps to VC 20, VPI 2, VCI 200,  $\ensuremath{\text{ATM1}}\xspace/1/0.200, \ensuremath{\,\text{broadcast}}\xspace$ 

**注意:**避免将静态映射与点对点子接口配合使用。以前,配置两**条协议**ip语句,然后删除一条语句 会导致在极少数情况下路由器重新加载(<u>CSCdk58757</u>、<u>CSCdr43838</u>)。

如果您运行的是Cisco IOS软件版本11.3(非T系列)或更早版本,则ATM VC配置命令模式不可用 ,因此您应改用旧语法。如您所见,整个PVC配置仅在一行中完成,严重限制了配置可能性。有关 可用ATM PVC命令的详细信息,请参阅<u>ATM命令</u>的"<u>atm pvc</u>"部分。

```
interface ATM3/0.1 multipoint
  no ip directed-broadcast
  map-group MyMap
  atm pvc 4 0 36 aal5snap 2000 1000 32
!
map-list MyMap
  ip 10.2.1.1 atm-vc 4 broadcast
  ip 10.2.1.2 atm-vc 4 broadcast
```

Medina# show atm map

#### Map list ATM3/0.1pvc4 : PERMANENT

ip 10.2.1.1 maps to VC 4, VPI 0, VCI 36, ATM3/0.1, broadcast ip 10.2.1.2 maps to VC 4, VPI 0, VCI 36, ATM3/0.1, broadcast 静态映射也适用于SVC。要建立到目的协议地址的连接,ATM接口会定位与映射列表中的协议地址 对应的ATM网络服务接入点(NSAP)地址,然后设置到该ATM地址的SVC。

interface atm 4/0
ip address 131.108.168.1 255.255.255.0
atm nsap-address AB.CDEF.01.234567.890A.BCDE.F012.3456.7890.1234.12
atm maxvc 1024
pvc 0/5 qsaal
!
svc svc-1 nsap BC.CDEF.01.234567.890A.BCDE.F012.3456.7890.1334.13
protocol ip 131.108.168.2

### 故障排除步骤

如果遇到IP over ATM连接问题,请使用以下故障排除步骤:

### <u>第1步</u>

确保路由器知道使用哪条VC到达远程目的地。在接口上发出**debug atm errors**命令。此debug命令 不会干扰,只有在出现大量ATM错误时,它才会生成输出。

**注意:**如果使用InATMARP,请改**用debug atm arp**命令。

注意:在发出debug命令之前,请参<u>阅有关debug命令的重要信息</u>。

您可能会看到类似以下行:

Jul 12 05:01:26.161: ATM(ATM6/0): Encapsulation error1, link=7, host=B010117 如果是,则问题可能是您未正确配置ATM映射。有关如何<u>对此问题进行故障排除的说明,请参阅使</u> <u>用debug atm errors命令排除封装故障。</u>

### <u>步骤 2</u>

如果发出debug atm errors命令未产生任何输出,请尝试发出debug atm packet interface atm命令 。

**注意:**debug atm packet**命令**为通过VC的每个数据包打印一条日志消息。在启用此调试之前,请确 保通过删除常规流量并仅允许ping或keepalive通过VC来控制调试输出的量。 下一个示例尝试ping 10.144.152.2。点对点子接口与单条PVC一起使用,因此路由器会自动从此 PVC发送所有发往同一IP子网的ping。

1. 发出show running-config命令,并确认您尝试ping的配置和IP地址。

```
interface ATM2/IMA0.294 point-to-point
ip address 10.144.152.1 255.255.255.252
no ip directed-broadcast
pvc test 7/192
vbr-nrt 500 500 10
```

 发出debug atm packet interface atm命令。请注意,调试配置应尽可能具体地限制对路由器的 影响。

cisco# debug atm packet interface atm2/im0.294 vc ?

<0-255> VPI/VCI value(slash required) <0-65535> VCI WORD Connection Name

cisco# debug atm packet interface atm2/im0.294 vc 7/192

ATM packets debugging is on

Displaying packets on interface ATM2/IMA0.294 VPI 7, VCI 192 only

3. 发出terminal monitor命令,以确保如果使用telnet命令访问路由器,则能够查看调试输出。要显示当前终端和会话的debug命令输出和系统错误消息,请发出terminal monitor EXEC命令。此外,请考虑将所有调试输出定向到缓冲区,而不是控制台。为此,请在全局配置模式下发出logging buffered和no logging console命令。发出show logging命令,确认更改。请记住,所有终端参数设置命令都在本地设置,在会话结束后不会保持有效。

% Console already monitors

4. 注意PVC的传出数据包(OutPkts)和传入数据包(InPkts)的当前值。 cisco# show atm pvc test

ATM2/IMA0.294: VCD: 5, VPI: 7, VCI: 192, Connection Name: test VBR-NRT, PeakRate: 500, Average Rate: 500, Burst Cells: 100 AAL5-LLC/SNAP, etype:0x0, Flags: 0x20, VCmode: 0x0 OAM frequency: 0 second(s), OAM retry frequency: 10 second(s), OAM retry frequency: 10 second(s) OAM up retry count: 2, OAM down retry count: 2 OAM Loopback status: OAM Disabled OAM VC state: Not Managed ILMI VC state: Not Managed InARP frequency: 15 minutes(s) Transmit priority 2 InPkts: 0, OutPkts: 2920, InBytes: 0, OutBytes: 163784 InPRoc: 0, OutPRoc: 6 InFast: 0, OutFast: 4, InAS: 0, OutAS: 0 InPktDrops: 0, OutPktDrops: 0 CrcErrors: 0, SarTimeOuts: 0, OverSizedSDUs: 0 OAM cells received: 0 F5 InEndloop: 0, F5 InSeqloop: 0, F5 InAIS: 0, F5 InRDI: 0 F4 InEndloop: 0, F4 InSegloop: 0, F4 InAIS: 0, F4 InRDI: 0 OAM cells sent: 2901 F5 OutEndloop: 2901, F5 OutSegloop: 0, F5 OutRDI: 0 F4 OutEndloop: 0, F4 OutSegloop: 0, F4 OutRDI: 0 OAM cell drops: 0 Status: UP

5. 对远程终端执行ping操作,并确保路由器显示InPkts和OutPkts的五增。查找ABCD负式,确保 数据包是ping数据包,而不是其他数据包的OAM信元。另请参阅:<u>使用 OAM 进行 PVC 管理</u> 使用 OAM 信元和 PVC 管理时的 PVC 故障排除. 6. 再次发出show atm pvc vcd\_number命令,并确保OutPkts计数至少增加五个数据包。注意 :您必须运行Cisco IOS软件版本11.3(2)T或更高版本;否则,请改为发出show atm vc命令。 将outPkts值与执行ping操作前记录的值进行比较。在下一个示例输出中,outPkts计数器的增量 为10,因为发送了两组五个ping。请注意,此接口仍未记录任何InPkts。此输出表明路由器正 在发送数据包,但远程设备没有接收数据包。InPkts的值0表示ATM交换机云中的端到端路径 未正确调配。

cisco# show atm pvc test

ATM2/IMA0.294: VCD: 5, VPI: 7, VCI: 192, Connection Name: test VBR-NRT, PeakRate: 500, Average Rate: 500, Burst Cells: 100 AAL5-LLC/SNAP, etype:0x0, Flags: 0x20, VCmode: 0x0 OAM frequency: 0 second(s), OAM retry frequency: 10 second(s), OAM retry frequency: 10 second(s) OAM up retry count: 2, OAM down retry count: 2 OAM Loopback status: OAM Disabled OAM VC state: Not Managed ILMI VC state: Not Managed InARP frequency: 15 minutes(s) Transmit priority 2 InPkts: 0, OutPkts: 2930, InBytes: 0, OutBytes: 164904 InPRoc: 0, OutPRoc: 16 InFast: 0, OutFast: 4, InAS: 0, OutAS: 0 InPktDrops: 0, OutPktDrops: 0 CrcErrors: 0, SarTimeOuts: 0, OverSizedSDUs: 0 OAM cells received: 0 F5 InEndloop: 0, F5 InSegloop: 0, F5 InAIS: 0, F5 InRDI: 0 F4 InEndloop: 0, F4 InSegloop: 0, F4 InAIS: 0, F4 InRDI: 0 OAM cells sent: 2901 F5 OutEndloop: 2901, F5 OutSegloop: 0, F5 OutRDI: 0 F4 OutEndloop: 0, F4 OutSegloop: 0, F4 OutRDI: 0 OAM cell drops: 0 Status: UP **注意**:输出取决于您使用的卡。

### <u>步骤 3</u>

通过在远程端发出debug ip icmp命令,确认远程端在ping输出时收到ping。

### <u>步骤 4</u>

确定两端都在发送数据包后,您需要确定没有端到端连接的原因。要完成该操作,请执行下列步骤

- 检查show interface命令的输出以查找非零输入或输出错误计数器,例如循环冗余校验 (CRC)错误或输入队列丢弃。检查ping时这些计数器是否增加。有关详细信息,请参阅《 ATM接<u>口的CRC故障排除指南》</u>。
- 2. 在两端使用环回。有关详细信息,请参阅<u>了解Cisco路由器的环回模式</u>。
- 3. 在提供商的云中执行环回测试,以检查提供商是否可以通过链路的端到端路径发送数据包。
- 4. 确定在两个终端上是启用还是禁用负载扰码。一个接口上的大量CRC错误可能表明一端已启用 加扰,而另一端未启用加扰。
- 5. 对最大传输单位(MTU)的不同大小执行ping测试,以检查ping是否仅在特定大小时失败。检查 您没有遇到管制问题。有关详细信息,请参<u>阅排除WAN环境中的ATM PVC故障</u>。

## 相关信息

- 在WAN环境的ATM PVC故障排除
- RFC 1483,ATM适配第5层上的多协议封装
- ATM 接口 CRC 故障排除指南
- 使用 OAM 信元和 PVC 管理时的 PVC 故障排除
- 使用 debug atm errors 命令排除封装故障
- RFC 1577, 经典IP和ARP over ATM
- <u>ATM技术支持页</u>
- <u>技术支持 Cisco Systems</u>